## 1.5 **Como solicitar?**

## 1.5.1 Progressão Funcional e Promoção por Desempenho

As solicitações de Progressão Funcional e de Promoção por Desempenho são feitas através do Sistema Integrado de Gestão de Recursos Humanos (SIGRH) da UFRB. Para acessálo vá em https://sistemas.ufrb.edu.br/sigrh e digite sua matrícula no campo "Usuário" e sua senha única no campo "Senha" (Figura 2).

| <b>Figura 2</b> – Portal SIGRH                                                                                                    |                           |                             |                                    |  |  |
|----------------------------------------------------------------------------------------------------|---------------------------|-----------------------------|------------------------------------|--|--|
| UFRB - SIGRH - Sistema de Ges                                                                                                    | stão de Recursos Humanos  |                             |                                    |  |  |
|                                                                                                    |                           |                             |                                    |  |  |
| ATENÇÃO!<br>O sistema diferencia letras maiúsculas de minúsculas APENAS na senha, portanto ela deve ser digitada da mesma maneira que<br>no cadastro. |                           |                             |                                    |  |  |
| SIGAA<br>(Acadêmico)                                                                                                    | SIPAC<br>(Administrativo) | SIGRH<br>(Recursos Humanos) | SIGPP<br>(Planejamento e Projetos) |  |  |
| <b>SIGAdmin</b><br>(Administração e Comunicação)                                                                                                    |                           |                             |                                    |  |  |
|                                                                                                    |                           |                             |                                    |  |  |
|                                                                                                    | Entrar no Sistema         |                             |                                    |  |  |
|                                                                                                    | Usuário:                  |                             |                                    |  |  |
|                                                                                                    | Senha:                    |                             |                                    |  |  |
|                                                                                                    | En                        | trar                        |                                    |  |  |
|                                                                                                    |                           |                             |                                    |  |  |
|                                                                                                    |                           |                             |                                    |  |  |
| SIGRH I Coordenadoria de Tecnoloxia da Informacão I Convrintr © 2007-2020 - UERN - ano4.srv4inst1 - v4.35.2 7                                         |                           |                             |                                    |  |  |
|                                                                                                    |                           |                             |                                    |  |  |

Fonte: os autores

**Passo 1:** Aba "Solicitações 🕨 Solicitações Eletrônicas 🕨 Realizar Solicitação" (Figura 3).

| Figura 3 - Passo 1: Realizar solicitação no SIGRH                               |                                                                       |  |  |  |  |  |  |
|---------------------------------------------------------------------------------|-----------------------------------------------------------------------|--|--|--|--|--|--|
| UFRB - SIGRH - Sistema de Gestão de Recursos Humanos                            | Ajuda? Tempo de Sessão: 00:45 SAI                                     |  |  |  |  |  |  |
|                                                                                 | 🎯 Módulos 🛛 😚 Caixa Postal 🏾 🍃 Abrir Chamado                          |  |  |  |  |  |  |
| CENTRO DE CIENCIAS EXATAS E FECNOLOGICAS (11.01.22)                             | 😋 Menu Servidor 🛛 🧖 Alterar senha                                     |  |  |  |  |  |  |
| 🕼 Avaliação   🛜 Capacitação   🔍 Consultas   🤗 Escritório de Ideias   🧟 Serviços | 3 Solicitações                                                        |  |  |  |  |  |  |
|                                                                                 | Solicitações Eletrônicas   Realizar Solicitação  Cal ENDÁRIO DA FOLMA |  |  |  |  |  |  |
|                                                                                 | Visualizar Solicitações DE PAGAMENTO                                  |  |  |  |  |  |  |
| Não há notícias cadastradas.                                                    | Período: Abertos 🗸                                                    |  |  |  |  |  |  |
|                                                                                 | Abertos                                                               |  |  |  |  |  |  |
|                                                                                 | Nenhum calendário especificado para<br>este período.                  |  |  |  |  |  |  |
| Αστορο Βάρτρο                                                                   | ATENDIMENTO ONLINE                                                    |  |  |  |  |  |  |
| Dados Dados Pessoais Eletrônica Ca                                              | apacitação Formulário<br>Transporte Atendente offline                 |  |  |  |  |  |  |
| Fóruns                                                                          | Portal do Servidor                                                    |  |  |  |  |  |  |
| Docente/TAE Servidores Servidores                                               | da Unidade                                                            |  |  |  |  |  |  |
|                                                                                 | Minhas<br>Mensagens                                                   |  |  |  |  |  |  |
| Este fórum serve para a comunicação entre os servidores da mesma unidade.       |                                                                       |  |  |  |  |  |  |
|                                                                                 | Trocar Foto                                                           |  |  |  |  |  |  |
| 😳: Cadastrar Tópico 🛛 🗐: Remover Tópico                                         | o Editar Perfil                                                       |  |  |  |  |  |  |
| CENTRO DE CIENCIAS EXATAS E TECNOLOGICAS <sup>©</sup>                           |                                                                       |  |  |  |  |  |  |

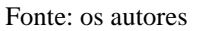

Passo 2: Preencha os campos solicitados e indicados a seguir (Figura 4):

- (A) Serviço: selecionar "RDV ELETRÔNICO";
- (B) Motivação:
  - (B1) "Solicitação de Progressão Funcional da Classe X nível Y para a Classe X nível Z"; ou
  - (B2) "Solicitação de Promoção por Desempenho da Classe X nível Y para a Classe Z nível W1" \*;
- (C) Arquivo: clicar em "Escolher arquivo" para selecionar o *Relatório Pormenorizado* (em PDF). Ao selecionar o arquivo, ele será anexado automaticamente ao sistema (Se isto não ocorrer, clique em <sup>(O)</sup> para anexá-lo.). Caso tenha selecionado o arquivo errado, ou queira fazer mudancas, clicar em <sup>(O)</sup> para removê-lo do sistema;
- (D) E-mail: inserir o e-mail institucional;
- (E) Telefone: colocar o número do telefone do solicitante;
- (F) Clicar em: "Solicitar".

Figura 4 – Passo 2: preencher dados da solicitação no SIGRH

| UFRB - SIGRA - Sistema                                                                                                    | de Gestao de Recursos numanos                                     |                              | Ajuua: Tempo   | de Sessao. 01.20 | SAIK |  |  |  |
|----------------------------------------------------------------------------------------------------|-------------------------------------------------------------------|------------------------------|----------------|------------------|------|--|--|--|
| CENTRO DE CIENCIAS EXATAS E TECNOLOGICAS (11.01.22)                                                                                                    |                                                                   | 🎯 Módulos<br>🔩 Menu Servidor | 付 Caixa Postal | 🍗 Abrir Cham     | ado  |  |  |  |
| <ul> <li>Arquivo anexado o</li> </ul>                                                                                                    | om sucesso.                                                       |                              |                |                  |      |  |  |  |
| 😡 Avaliação   厊 Capacitação                                                                                                    | 🛅 Chefia de Unidade   🔍 Consultas   🌻 Escritório de Ideias        | 🧕 Serviços   🗟 Solic         | itações        |                  |      |  |  |  |
| Portal do Servidor > S                                                                                                    | Solicitação de Serviços                                           |                              |                |                  |      |  |  |  |
| Especificar o motivo da solicitação e anexar os documentos necessários conforme Manual de Normas<br>(https://ufrb.edu.br/progep/documentos/category/29) OBS1: O envio de atestados médicos continua sendo feito através do envio físico do<br>atestado em envelope lacrado, encaminhado ao NUGASST. OBS2: Para os assuntos que são solicitados através de formulário específico e não<br>constam na relação de solicitações eletrônicas devem ser encaminhados os respectivos formulários no ato da solicitação. |                                                                   |                              |                |                  |      |  |  |  |
| 🔕: Anexar Arquivo                                                                                                    |                                                                   |                              |                |                  |      |  |  |  |
|                                                                                                    | Dados da Solicitaçã                                               | D                            |                |                  |      |  |  |  |
| Serviço: 🖈                                                                                                    | RDV - ELETRÔNICO 🗸                                                |                              |                |                  |      |  |  |  |
|                                                                                                    | Solicitação de Progressão Funcional da Classe X nível Y para a Cl | asse X nível Z               |                | <b>^</b>         |      |  |  |  |
| Motivação: 🖈                                                                                                    | ou                                                                |                              |                |                  |      |  |  |  |
|                                                                                                    | Solicitação de Promoção por Desempenho da Classe X nível Y par    | a a Classe Z nível W1        |                | •                |      |  |  |  |
| Arquivo:                                                                                                    | Escolher arquivo Nenhum arqui selecionado 📀 (Somente PE           | PF)                          |                |                  |      |  |  |  |
| 🞯: Remover Anexo                                                                                                    |                                                                   |                              |                |                  |      |  |  |  |
| ARQUIVO(S) ANEXADO(S                                                                                                    | )                                                                 |                              |                |                  |      |  |  |  |
| Nome                                                                                                    |                                                                   |                              |                |                  |      |  |  |  |
| Relatório Pormenorizado.pdf                                                                                                    |                                                                   |                              |                |                  | 0    |  |  |  |
| E-mail: 🖈                                                                                                    | @ufrb.edu.br                                                      |                              |                |                  |      |  |  |  |
| Telefone: 🖈                                                                                                    |                                                                   |                              |                |                  |      |  |  |  |
| Celular:                                                                                                    |                                                                   |                              |                |                  |      |  |  |  |
|                                                                                                    | Solicitar Cancelar                                                |                              |                |                  |      |  |  |  |
| Fonte: os autores                                                                                                    |                                                                   |                              |                |                  |      |  |  |  |

<sup>\*</sup> W1 significa o primeiro nível da classe para a qual ocorrerá a promoção por desempenho.

## 1.5.2 Aceleração da Promoção, Promoção por Titulação e Retribuição por Titulação

As solicitações de Aceleração da Promoção, de Promoção por Titulação e de Retribuição por Titulação são feitas através do Sistema Integrado de Gestão de Recursos Humanos (SIGRH) da UFRB. Para acessá-lo vá em https://sistemas.ufrb.edu.br/sigrh e digite sua matrícula no campo "Usuário" e sua senha única no campo "Senha" (Figura 2). Em seguida, siga os passos: <u>Passo 1</u>: Aba "Solicitações ] Solicitações Eletrônicas ] Realizar Solicitação" (Figura 5)

Figura 5 – Passo 1: realizar solicitação no SIGRH

| UFRB - SIGRH - Sistema de Gestão de Recursos Humanos                                         |                       | Ajuda?          | Tempo de Sessão: 00:45                   | SAIR    |  |
|----------------------------------------------------------------------------------------------|-----------------------|-----------------|------------------------------------------|---------|--|
| CENTRO DE CIENCIAS EXATAS E TECNOLOGICAS (11.01.22)                                          | 🎯 Módulos             | 🔥 Caixa Post    | tal 🏷 Abrir Chan                         | nado    |  |
|                                                                                              | 📲 Menu Servidor       | 👷 Alterar ser   | nha                                      |         |  |
| 🍃 Avaliação   🌄 Capacitação   🔍 Consultas   🤗 Escritório de Ideias   🧟 Serviços   🗟 Solicita | ções                  |                 |                                          |         |  |
| Solicit                                                                                      | ações Eletrônicas 🔹 🕨 | Realizar Solici | itação                                   |         |  |
| Visuali                                                                                      | zar Solicitações      |                 | CALENDARIO DA FOLHA<br>DE PAGAMENTO      |         |  |
| Não há notícias cadastradas.                                                                 |                       |                 | íodo: Abertos                            | ~       |  |
|                                                                                              |                       |                 | ABERTOS                                  |         |  |
|                                                                                              |                       | Nen             | nhum calendário especifica<br>e período. | do para |  |
|                                                                                              |                       |                 | ATENDIMENTO ONI                          | INE     |  |
| Dados Dados Pessoais Eletrônica Capacitação                                                  | Formulár<br>Transpor  | rio<br>te       | Atendente o                              | ffline  |  |
| Fóruns                                                                                       |                       | Portal do Servi | dor                                      |         |  |
| Docente/TAE Servidores Servidores da Unidad                                                  | le                    |                 | Minhas                                   |         |  |
|                                                                                              |                       | Mensagens       |                                          |         |  |
| Este fórum serve para a comunicação entre os servidores da mesma unidade.                    |                       |                 | Trocar Ento                              |         |  |
|                                                                                              |                       | Hotal Foto      |                                          |         |  |
| 😳: Cadastrar Tópico 🛛 🕙: Remover Tópico                                                      |                       | Editar Perfil   |                                          |         |  |
| CENTRO DE CIENCIAS EXATAS E TECNOLOGICAS 🛇                                                   |                       |                 |                                          |         |  |
| Fonte: os autores                                                                            |                       |                 |                                          |         |  |

Passo 2: Preencha os campos solicitados e indicados com asterisco (Figuras 6, 7 e 8):

- (A) Serviço:
  - (A1) Para Aceleração da Promoção, selecionar "ACELERAÇÃO DA PROMOÇÃO DOCENTE" (Figura 6); ou
  - (A2) Para Promoção por Titulação, selecionar "RDV ELETRÔNICO" (Figura 7);
     ou
  - (A3) Para Retribuição por Titulação, selecionar a opção "RETRIBUIÇÃO POR TITULAÇÃO – DOCENTE" (Figura 8);
- (B) Motivação:
  - (B1) Se o serviço escolhido foi o descrito em (A1), escrever: "Solicitação de Aceleração da Promoção da Classe X para a Classe Z nível W1 por ter concluído o estágio probatório, tendo sido aprovado no mesmo, conforme

Este tutorial foi extraído de "Orientações aos Docentes e à Comissão Avaliadora sobre os processos de Progressão Funcional, Promoção Docente, Aceleração da Promoção e Retribuição por Titulação (Baseado na Lei nº 12.772, de 28 de dezembro de 2012, Resolução 023/2014 CONAC/UFRB e Comunicados 08/2019, 11/2020 e 12/2020 da CPPD/UFRB)" elaborado pela Comissão do Centro de Ciências Exatas e Tecnológicas, constituída por Alex Santana dos Santos Erikson Alexandre Fonseca dos Santos (Presidente) Maria Amelia de Pinho Barbosa Hohlenwerger Samira Araújo Rachid Alves Sânzia Alves do Nascimento, em julho de 2020.

Documentodisponívelem:https://www.ufrb.edu.br/cetec/images/Procedimentos/OrientacoesProgressaoPromocaoDocente\_V01\_Ago2020\_completo.pdf, acessado em 20 de junho de 2022.